# 別府市立図書館インターネットサービスのご案内

## 【インターネットサービス】

別府市立図書館のホームページや館内の検索機から、資料の検索が行えます。 また、マイページにログインすることで、借りている本の延長や貸出中の本の予約などが可能になります。 ※ログインにはパスワードの登録が必要です。

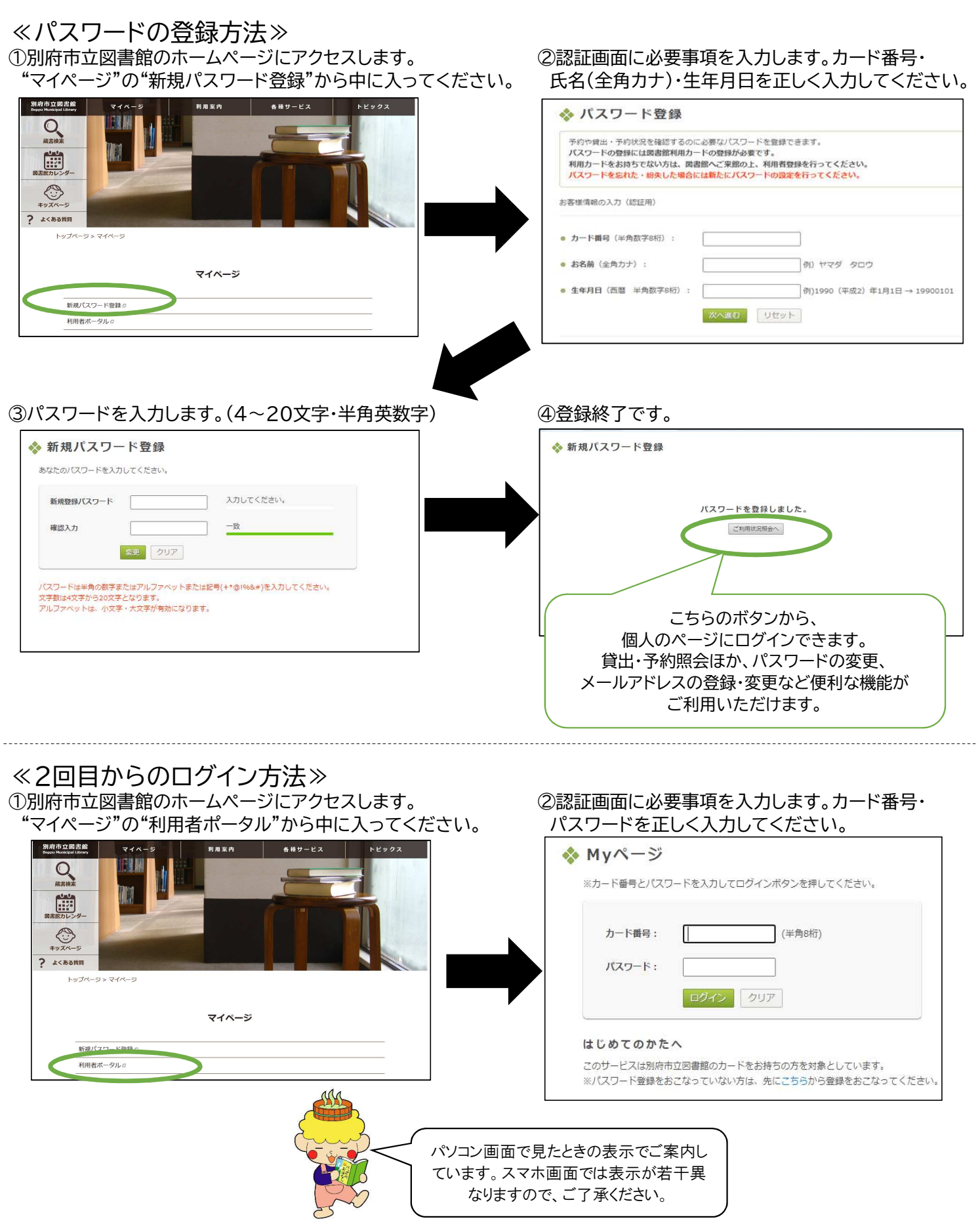

## インターネット操作ガイド【予約】

### <u>ステップ1. 本を探す</u>

別府市立図書館のホームページにアクセスし、蔵書検索・新着案内・ベストリーダー・ベスト予約などから本を探します。 本の検索はログインなしでもできますが、予約する際に必要になりますので予めログインしていると便利です。 以下は、ログインした後の予約の流れです。

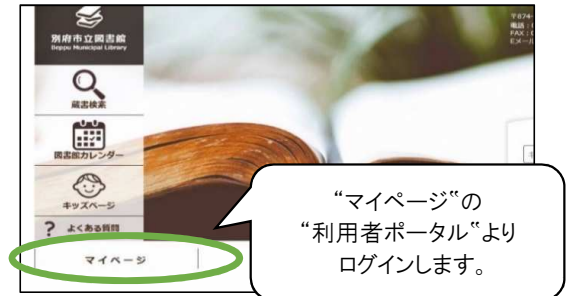

| 別府市立図書館 Beppu Municipal Library |                                                      |                                                                                                    | あなたのカード番号:                                                                                                    |                                                                                                    |                                                                                                    | 有効期限:                                                                                                    |                                                                                                    | 前回ログイン日時:                                                                                                    |                                                                              |                                                                                   | ログアウト                                                                                                    |  |  |
|---------------------------------|------------------------------------------------------|----------------------------------------------------------------------------------------------------|----------------------------------------------------------------------------------------------------|----------------------------------------------------------------------------------------------------|----------------------------------------------------------------------------------------------------|----------------------------------------------------------------------------------------------------|----------------------------------------------------------------------------------------------------|----------------------------------------------------------------------------------------------------|------------------------------------------------------------------------------|-----------------------------------------------------------------------------------|----------------------------------------------------------------------------------------------------|--|--|
| ダー<br>詳細検索<br>ダー設定              | フリーワード検索                                             | 新着案内                                                                                                    | ベストリーダー                                                                                                    | ペスト予約                                                                                                    | おすすめ資料                                                                                                    | 貸出状況                                                                                                    | 予約状況                                                                                                    | 予約力一ト状況                                                                                                    | My本棚                                                                         | パスワード                                                                             | メールアドレス                                                                                                    |  |  |
| ◆ 別府市<br>■ 図書創                  | 市立図書館                                                | マイペ                                                                                                    | ージ                                                                                                    |                                                                                                    |                                                                                                    |                                                                                                    | _                                                                                                    |                                                                                                    |                                                                              |                                                                                   |                                                                                                    |  |  |
| No.1                            | 「子どもの読書週間」<br>昨年娘が生まれ、また<br>っていた絵本を買いき<br>「こうなってほしい」 | ~ひらいてと<br>絵本も理解で<br>さる日々です<br>という想いす                                                                                                    | とじた 笑顔がふえ<br>できない年齢ですが<br>す。今後読み聞かせ<br>をこめました。(標                                                                     | た~(2023/04/<br>、子どもが生まれ<br>、いつか自発的に<br>語作者のことばよ                                                                                                    | 17)<br>1たら買おうと<br>1読み出すころ<br>1り)                                                                                                    | Ţ                                                                                                    | _<br>蔵書 <sup>;</sup>                                                                                                    | 検索(討                                                                                                    | €細村                                                                          | 余家・                                                                               | 7                                                                                                    |  |  |
|                                 |                                                      |                                                                                                    |                                                                                                    |                                                                                                    |                                                                                                    |                                                                                                    | 回など                                                                                                    | ート 検 穿<br>から本                                                                                                    | マシヤ<br>を探                                                                    | 新宿!<br>します                                                                        | 系<br>·<br>。                                                                                                    |  |  |
|                                 | ダー」<br>詳細機索<br>ダー設定                                  | <ul> <li>第4-2010年10日日本</li> <li>第4日日本</li> <li>第5-5元</li> <li>第5-5元<td><ul> <li>         ダー (詳認後点 フリーワード検索 新着電内         ダー表示     </li> <li>         ・ ・・・・・・・・・・・・・・・・・・・・・・・・・・・</li></ul></td><td><ul> <li>ジー 採掘検索 フリーワード検索 新着業内 ペストリーダー<br/>ターセェ</li> <li>● 図書館からのご連絡</li> <li>No.1 FFどもの読書課題 へのらいてとした 実施があえ<br/>が可感が生まれ、また地域ではない場合では<br/>っていたは本実施の含まれです。であり、<br/>っていたは本実施の含まれです。であり、<br/>でこうなってほしい」という思いをこめました。(個)</li> </ul></td><td><ul> <li>第四級素 フリーワード検索 新電素内 ペストリーダー ペストラ付<br/>クー支ェ     ● 支ェ     <li>○ 別府市立図書館 マイページ     </li> <li>■ 図書館からのご連絡         <ul> <li>No.1 「F2ともの意意調整」 ~ 05 いてとした 実践がみえた~ (2023/04/</li></ul></li></li></ul></td><td><ul> <li>第四機構 フリーワード検索 新電業内 ペストリーダー ペストデ府 おすすの貴邦<br/>ワー支ェ</li> <li>○ 別府市立図書館 マイページ</li> <li>■ 回書館からのご連絡</li> <li>No.1 「子どもの読書類則 ~ 075いてとじた 実績がみえた~ (2023/04/17)<br/>対応拠小生が1.まだは本に制限できない年齢ですが、デビムが生まれたの第8から<br/>っていたおた事取いきた目をです、売組が開始に、いつ時間外には対応するころ<br/>「こうなってほしい」という思いをとかました。(儒話作者のことばより)</li> </ul></td><td><ul> <li>ダー 詳細検索 フリーワード検索 新客業内 ペストリーダー ペスト予約 おすか成用 貸出状況<br/>ターまま</li> <li>● 図書館からのご連絡</li> <li>No.1 「Fだもの感情機製」へのらいてとした 実践がみえた~ (2023/04/17)<br/>外容弱が生まれ、また地球を自然するがないなどった 実践がみえた~ (2023/04/17)<br/>外容弱が生まれ、また地球を自然する、使用が働い、いつり目気がにおいまする<br/>っていた地本気味いなきる日々す。今後あから別や、いつり目気がにおいまする<br/>「こうなってほしい」という想いをこのました。(雪茄作者のことばより)</li> </ul></td><td><ul> <li>第日時間、フリーワード装置 新着業内 ペストリーダー ペスト分前 おすお食用 貸出状況 予約状況 アーサエ</li> <li>● 図書館からのご連絡</li> <li>● 図書館からのご連絡</li> <li>● 1 「Fさもの読書舞園」へのらいてとした 実際があえた~(2023/04/17)<br/>非可感が生まれ、まだ知らす現在ですが、子とが生まれたう気おうと<br/>っていたなまを現めらき日々です、今時の知らに、かり用意からという。</li> <li>● 広告</li> <li>● 「こうなってほしい」という思いをこのました。(電話作者のことばより)</li> <li>● 「ローワー<br/>内など</li> </ul></td><td><ul> <li>第88歳 フリーワード検索 新電業内 ペストリーダー ペストデ約 おすすの資料 食出状況 予約状況 予約カート状況</li></ul></td><td><ul> <li>第日後期 フリーワード検索 新着業内 ペストリーダー ペストラ前 おすすめ食料 貸出状況 予約状況 予約分子ト状況 My本組</li></ul></td><td><ul> <li>第日時間、フリーワード検索 町着案内 ペストリーダー ペストラ前 ますすめ食料 営ま状え 予約状え 予約分子ト状況 My本組 ノスワード</li> <li>● 回書館からのご連絡</li> <li>No.1 「F2E6の読得問題」へのらいてとした SQBがみえた~ (2023/04/17)<br/>所有物が生まれ、また時間できれい時間ですが、子とお竹生れたら預まうと<br/>っていた地本を取りを含めまって、特徴から別に、いつり目的にはかいすうる。</li> <li>蔵書検索(詳細検索・<br/>リーワード検索)や新着望<br/>内などから本を探します</li> </ul></td></li></ul> | <ul> <li>         ダー (詳認後点 フリーワード検索 新着電内         ダー表示     </li> <li>         ・ ・・・・・・・・・・・・・・・・・・・・・・・・・・・</li></ul> | <ul> <li>ジー 採掘検索 フリーワード検索 新着業内 ペストリーダー<br/>ターセェ</li> <li>● 図書館からのご連絡</li> <li>No.1 FFどもの読書課題 へのらいてとした 実施があえ<br/>が可感が生まれ、また地域ではない場合では<br/>っていたは本実施の含まれです。であり、<br/>っていたは本実施の含まれです。であり、<br/>でこうなってほしい」という思いをこめました。(個)</li> </ul> | <ul> <li>第四級素 フリーワード検索 新電素内 ペストリーダー ペストラ付<br/>クー支ェ     ● 支ェ     <li>○ 別府市立図書館 マイページ     </li> <li>■ 図書館からのご連絡         <ul> <li>No.1 「F2ともの意意調整」 ~ 05 いてとした 実践がみえた~ (2023/04/</li></ul></li></li></ul> | <ul> <li>第四機構 フリーワード検索 新電業内 ペストリーダー ペストデ府 おすすの貴邦<br/>ワー支ェ</li> <li>○ 別府市立図書館 マイページ</li> <li>■ 回書館からのご連絡</li> <li>No.1 「子どもの読書類則 ~ 075いてとじた 実績がみえた~ (2023/04/17)<br/>対応拠小生が1.まだは本に制限できない年齢ですが、デビムが生まれたの第8から<br/>っていたおた事取いきた目をです、売組が開始に、いつ時間外には対応するころ<br/>「こうなってほしい」という思いをとかました。(儒話作者のことばより)</li> </ul> | <ul> <li>ダー 詳細検索 フリーワード検索 新客業内 ペストリーダー ペスト予約 おすか成用 貸出状況<br/>ターまま</li> <li>● 図書館からのご連絡</li> <li>No.1 「Fだもの感情機製」へのらいてとした 実践がみえた~ (2023/04/17)<br/>外容弱が生まれ、また地球を自然するがないなどった 実践がみえた~ (2023/04/17)<br/>外容弱が生まれ、また地球を自然する、使用が働い、いつり目気がにおいまする<br/>っていた地本気味いなきる日々す。今後あから別や、いつり目気がにおいまする<br/>「こうなってほしい」という想いをこのました。(雪茄作者のことばより)</li> </ul> | <ul> <li>第日時間、フリーワード装置 新着業内 ペストリーダー ペスト分前 おすお食用 貸出状況 予約状況 アーサエ</li> <li>● 図書館からのご連絡</li> <li>● 図書館からのご連絡</li> <li>● 1 「Fさもの読書舞園」へのらいてとした 実際があえた~(2023/04/17)<br/>非可感が生まれ、まだ知らす現在ですが、子とが生まれたう気おうと<br/>っていたなまを現めらき日々です、今時の知らに、かり用意からという。</li> <li>● 広告</li> <li>● 「こうなってほしい」という思いをこのました。(電話作者のことばより)</li> <li>● 「ローワー<br/>内など</li> </ul> | <ul> <li>第88歳 フリーワード検索 新電業内 ペストリーダー ペストデ約 おすすの資料 食出状況 予約状況 予約カート状況</li></ul> | <ul> <li>第日後期 フリーワード検索 新着業内 ペストリーダー ペストラ前 おすすめ食料 貸出状況 予約状況 予約分子ト状況 My本組</li></ul> | <ul> <li>第日時間、フリーワード検索 町着案内 ペストリーダー ペストラ前 ますすめ食料 営ま状え 予約状え 予約分子ト状況 My本組 ノスワード</li> <li>● 回書館からのご連絡</li> <li>No.1 「F2E6の読得問題」へのらいてとした SQBがみえた~ (2023/04/17)<br/>所有物が生まれ、また時間できれい時間ですが、子とお竹生れたら預まうと<br/>っていた地本を取りを含めまって、特徴から別に、いつり目的にはかいすうる。</li> <li>蔵書検索(詳細検索・<br/>リーワード検索)や新着望<br/>内などから本を探します</li> </ul> |  |  |

## <u>ステップ2.本を予約する</u>

①予約したい本が見つかったら、書名をクリックして本の詳細画面を表示させます。

②次に、『予約する』ボタンを押します。(状態が≪貸出中・割当・相互・予回≫のいずれかの場合、ボタンが表示されます。) 同じ本が複数冊ある場合、全部が貸出中でないと予約できませんので、ご注意ください。

③連絡方法を選択します。 電話は、自宅・携帯・勤務先から選択できます。(図書館で登録した番号のみです) Eメールのアドレスは、マイページの『メールアドレス』からご自身で登録できます。 不要を選択すると、図書館からの予約連絡はありませんので、ご自身で確認してください。 最後に『予約する』を押して、予約を確定します。

④予約内容確認画面の内容で間違いなければ、『確認』を押してください。これで予約完了です。

| . مد               | 素件田 略                                  |                   |   | 書誌情                       | 5 幸役                   |                        |                      |                                              |                                                      |                         |                  |
|--------------------|----------------------------------------|-------------------|---|---------------------------|------------------------|------------------------|----------------------|----------------------------------------------|------------------------------------------------------|-------------------------|------------------|
| (次) (次)            | 糸柏朱一頁                                  | NAZAL ON          |   | ~~~16                     | NES.                   |                        |                      | <前へ [9/39]                                   | 次へ >                                                 |                         |                  |
|                    |                                        |                   |   |                           |                        |                        |                      |                                              |                                                      |                         |                  |
| << ##              | 3. TITA << 最初 < 前へ 「1/1 ]              | 次へ > 局後 >>        |   |                           |                        | 内科の特別                  | 网络                   |                                              |                                                      | Da                      | 料情報のコピ           |
| 12/15/25:00        |                                        | 1                 |   | 100                       |                        | 書名                     | 77                   | カレード・ゲーム(マスカレード)                             | ゲーム)                                                 |                         |                  |
|                    |                                        |                   |   |                           |                        | ****                   | <b>R</b> 17          | /キね!曽(ヒカシノ,ケイゴ)                              |                                                      |                         |                  |
| <b>东条</b> 件:       | タイトル=マ人力レードゲーム、表示順:」                   | 項目名 = 出版年,順序 = 降順 |   | Contraction of the second |                        | 出版者                    | 集灾                   | 计/東京                                         |                                                      |                         |                  |
| 件中 1 た             | ◇ら1 件目を表示しています                         |                   |   | 6.62                      |                        | 出版年                    | 202                  | 2.4                                          |                                                      |                         |                  |
|                    |                                        |                   |   |                           |                        | ページと大き                 | <b>a</b> 369         | p∕19cm                                       |                                                      |                         |                  |
| $\sim$             | 一覧の表示順 出版年                             | → 順序 降順 → 並び潜え    |   |                           |                        | <del>93</del> 10       | NDC                  | 19 th : 913.6                                |                                                      |                         |                  |
| (1)                |                                        |                   |   |                           |                        | ISBN                   | 978                  | -4-08-775461-2                               |                                                      |                         |                  |
| U                  |                                        |                   |   |                           |                        | (B18                   | ¥16                  | 50                                           |                                                      |                         |                  |
|                    | AND-K-9-A                              |                   |   |                           |                        | タイトルコー                 | F 100                | 0235467                                      |                                                      |                         |                  |
| 30                 | 著者 東野/主吾    著[ヒガシノ,ケイ<br>出版 集英社 2022 4 | [ב                |   |                           |                        | 内容紹介                   | 解決<br>た。<br>直を       | の糸口すらつかめない3つの殺人<br>被害者たちを供い遺疾らがホテル<br>開始する-。 | ●件、共通点は、被害者がみな過<br>い コルテシア東京に構造すること                  | 去に大を死なせた者<br>とが明瞭し、新田浩介 | てあることが<br>「は再び潜人 |
| LICI.              | 山城 二米(1,2022.4)<br>シリーズ                |                   | • |                           |                        | <b>能</b> 看紹介           | 195<br>赛.            | 5年大阪府牛正れ,大阪府立大学<br>「歩幻花」で柴田線三部寝。「9           | 〒7部卒業、「約録者Xの県<br>「りの島が下りる時」で吉川                       | 2                       | ミステリ大            |
|                    | 所在  本題:資出中<br>請求記号 913.6/tb*  配架場所 一角  | 後図書               |   | 貸出情                       | 報                      |                        |                      |                                              | My本語に登録 予約                                           | 7-HEA 18                | 予約する             |
|                    |                                        |                   |   |                           | 所藏取                    | ENTOPH                 | 用可能な資料               | 段出可能な資料                                      | 自出中の資料                                               | -                       |                  |
|                    | << 最初 < 前へ [1/1] 次へ >                  | 最後 >>             |   |                           | 2 18                   | D                      | ÷                    | 0 =                                          | 2 🖷                                                  | 6                       | 4                |
|                    |                                        |                   |   | 所蔵作                       | 4 ¢8                   |                        | 2.274                | 0.0000                                       | 状態についての問題                                            | 目は、こちらを参照               | してくださ            |
| -9-1               | < বিশবে 🕶                              |                   |   |                           | 的网络时                   | 所能在                    |                      | activity (activity)                          | EM)                                                  | 14 <b>2</b> 년           | tt 19            |
|                    |                                        | AND ✔ data        |   | 1                         | 112214606 #            | -65                    | 一系図書(開設              | 幸楽の裡にあります。)                                  |                                                      | 913.6/11                | <b>育出</b> 4      |
|                    | 項目内容                                   |                   |   | この                        | 資料を予約し                 | ます、よろし                 | いですか?                |                                              |                                                      |                         |                  |
| 81                 | 8 <b>7</b>                             |                   |   |                           |                        |                        |                      |                                              |                                                      |                         |                  |
|                    | マスカレード・ゲーム(マスカレード/ゲーム)                 |                   |   | 項口名利                      | 5                      | 項目内容                   |                      |                                              |                                                      |                         |                  |
|                    |                                        |                   |   | a si o si                 | 801                    | (2) <b>*</b>           |                      |                                              |                                                      |                         |                  |
|                    |                                        |                   |   | =0                        | em                     |                        | E //                 | LI 1976 7 X                                  |                                                      |                         |                  |
|                    | 第941/東京                                |                   |   | 50                        |                        | 4200-P                 |                      | JD-610-D)                                    |                                                      |                         |                  |
|                    | 2022.4                                 |                   |   | 有百名者                      | *                      | 朱對/主音   *              | =(ヒカシノ,ケイ            | (=)                                          |                                                      |                         |                  |
|                    | 978-4-08-775461-2                      |                   |   | 出版者                       |                        | 集英社/東京                 |                      |                                              |                                                      |                         |                  |
|                    |                                        |                   | 8 | 出版年                       |                        | 2022.4                 |                      |                                              |                                                      |                         |                  |
| 在予約件数              | この資料の予約を中止する場合は<br>『予約中止』を押してください。     | 予約中止              |   | ISBN                      |                        | 978-4-08-7             | 75461-2              |                                              |                                                      |                         |                  |
|                    |                                        |                   |   |                           | 現在予約件数                 |                        |                      |                                              |                                                      |                         |                  |
| の資料を               | 予約する                                   |                   |   |                           | 4                      | IT                     |                      |                                              |                                                      |                         |                  |
| 利のお助意す             | 1177キキレキの道想会はノ思想得話を浴道して                |                   |   |                           |                        |                        |                      |                                              |                                                      |                         |                  |
| する」ボタン             | を押してください。                              |                   |   | === 連                     | 路方法/受!                 | 取場所                    |                      |                                              |                                                      | unnannachad             |                  |
| いた<br>電話<br>広が『不要』 |                                        | Stite             |   | 予約別<br>このグ                | 「科のお歌画きがて<br>対容でよろしけれは | 『きた際の連絡方法<br>【『確認』ボタンを | :/受取場所は右<br>:押してください | iRothyty.                                    | <ul> <li>現在の連</li> <li>Eメール</li> <li>現在の受</li> </ul> | 格方法                     |                  |
| C直接回言的<br>場所       | にお問い合わせください。                           |                   |   |                           |                        |                        |                      |                                              | 因言能 本<br>(注 录                                        | ))<br>(< 戻 조            |                  |
|                    | ~                                      |                   |   | *****                     |                        |                        |                      |                                              |                                                      |                         |                  |
|                    |                                        |                   |   |                           |                        |                        |                      |                                              |                                                      |                         |                  |

※複数の本をまとめて予約する場合は、"本の検索→カートに入れる"を繰り返し、全部の本をカートに入れて から予約カート状況へ行ってください。

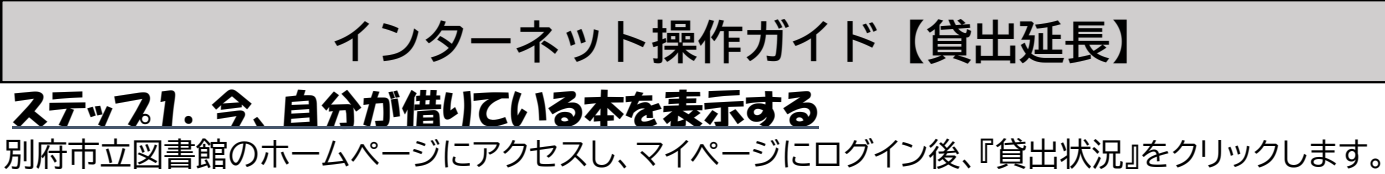

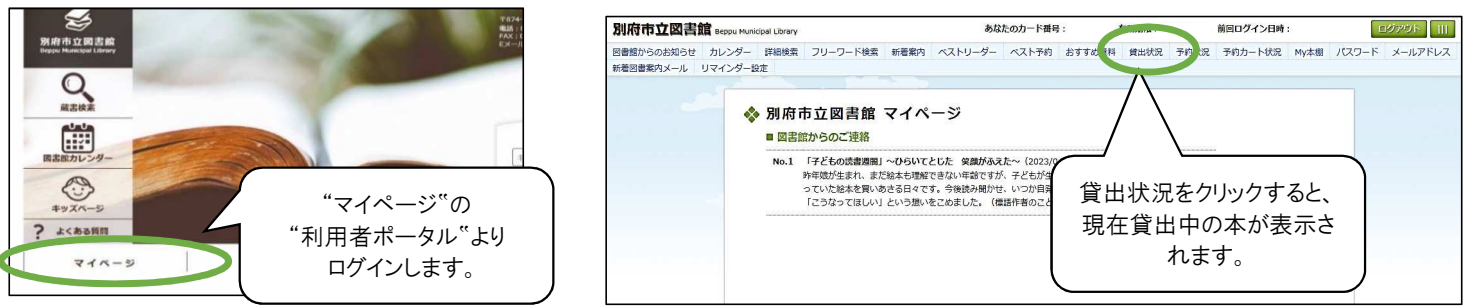

## ステップ2. 貸出延長を申請する

①貸出延長したい本の備考欄にある『貸出延長』ボタンを押します。

②延長の期間を確認し、よろしければ『確認』ボタンを押してください。これで延長申請は完了です。 申請するタイミングで他の方の予約が入った場合など、延長できないこともございます。 少し時間を空けて、貸出状況の画面で確認してみてください。 延長できた資料は、備考欄に『貸出延長済』と記載され、返却日が延長されています。

|                  | の貸出状況は以下                | のとおりです                              | 0                                                 |              |            |                   |                                                |
|------------------|-------------------------|-------------------------------------|---------------------------------------------------|--------------|------------|-------------------|------------------------------------------------|
| 番号               | 資料番号                    | 資料種別                                | タイトル                                              | シリーズ名        | 返却予定日      | 備考                |                                                |
| 1                | 112239058               | 図書                                  | 5A73                                              |              | 2023/06/23 | 次の予約が入っています。      |                                                |
| 2                | 112021878               | 図書                                  | あがりめさがりめ 0・1・2さい                                  |              | 2023/06/24 | <b>貸出延長済</b> 貸出延長 | 次の予約が入っている                                     |
| 3                | 112236005               | 図書                                  | おとうとがおおきくなったら                                     |              | 2023/06/24 | <b>貸出延長済</b> 貸出延長 | 001前が八りている                                     |
| 4                | 112066972               | 図書                                  | げそすけとじいじとばあば                                      |              | 2023/06/24 | <b>貸出延長済</b> 貸出延長 |                                                |
| 5                | 180364713               | 図書                                  | ことりようちえんのいちねんかん                                   | 講談社の創作絵本     | 2023/06/24 | 貸出延長              |                                                |
| 5                | 180361768               | 図書                                  | 魚                                                 | GET!角川の集める図鑑 | 2023/06/24 | (1) 貸出延長          |                                                |
| 7                | 180364309               | 図書                                  | たぬきのひみつ                                           |              | 2023/06/24 | 留出延長              | 表示されません。                                       |
| в                | 112066352               | 図書                                  | 日本の名著見るだけノート これからのビジネ<br>スマンに必要な教義が身につく!          |              | 2023/06/27 | 貸出就長              |                                                |
| 名<br>者<br>征<br>板 | 3 <b>等</b>              | 日本の<br>福田/和<br>宝島社                  | ≧著見るだけノート(ニホン/ノ/メイチョ/ミル/ダ<br>也∥監修(フクダ,カズヤ)<br>/東京 | ゲノノート)       |            |                   | 貸出期間延長の申し込みを受け付けました。<br>他の方の予約が入っていないか確認しています。 |
| 出版的              | Ē                       | 2019.5                              |                                                   |              |            |                   | 後はこ、貢西衣沈煦云画園を開いし返却予定口をご確認ください。                 |
| ISBN             |                         | 978-4-                              | 8002-9386-2                                       |              |            |                   | 算出状况へ戻る                                        |
|                  | 曽出期間を延                  | 長する                                 |                                                   | 2            |            |                   |                                                |
|                  | 0予定日を 2023<br>出期間の延長は1回 | <b>/06/27</b> か<br>のみ申込でき<br>ボタンを押し | ら <b>2023/07/04</b> に延展できます。<br>ます。<br>こください。     |              | 転戻る        |                   | MAS                                            |
| 返去<br>貸<br>よう    | JUN 116 198800          |                                     |                                                   |              |            |                   |                                                |

## 主なマイページの機能について

≪予 約≫

#### 図書5冊、雑誌3冊まで予約をすることができます。(<u>現在貸出中の資料のみ</u>) ⇒詳しい予約方法は「インターネット操作ガイド【予約】」をご覧ください。

※ご注意※

- ・予約冊数を超えている場合は、"予約"ボタンが表示されません。
- (カウンターでのお申し込みも予約冊数に含みます。)
- ・その他、一部予約できない資料があります。予約できない資料は"予約"ボタンが表示されません。

【メールアドレスの登録について】

- ・メールでの連絡を希望する場合は、メールアドレスを登録してください。
- ・メールアドレスの登録・変更は"マイページ"⇒"メールアドレス"から行うことができます。
- ・「pub.library@city.beppu.lg.jp」のメールを受信できるよう設定してください。

【予約状況について】

- ・"マイページ"⇒"予約状況"から予約資料一覧・予約状況・取り置き期限の確認ができます。
- ・予約の取り置き期限は、7日間(休館日は含まない)です。期限内に取りに来られない場合、 予約を取り消させていただきます。

・連絡不要の場合、予約の本がご用意できた段階で取置期限日が設定されます。

【予約のキャンセルについて】

- ・予約中の場合のみ、予約状況照会画面からキャンセルができます。
- ・すでにご用意ができている資料はキャンセルできませんので、図書館にご連絡ください。
- 《貸出延長》

貸出中の資料について、期間内に1度のみ「延長申請」をすることができます。 ⇒詳しい延長申請の方法は「インターネット操作ガイド【貸出延長】」をご覧ください。

#### < その他>>

上記の他に、マイページにログインすることで、貸出状況(資料一覧、返却期限等) の確認、リマインダー機能(メールお知らせ機能)やMY本棚などが利用できます。

【リマインダー機能について】

①返却日リマインダー(指定した日数前に、返却期限日をメールでお知らせするサービス) ・"マイページ"⇒"リマインダー設定"⇒"返却日リマインダー"の『利用する』にチェックを 入れてください。

・メールを希望するタイミングを「1日前」「2日前」「3日前」からご選択ください。

②取り置き期限日リマインダー

(指定した日数前に、予約本の取り置き期限日をメールでお知らせするサービス) ・"マイページ"⇒"リマインダー設定"⇒"取り置き期限日リマインダー"の『利用する』にチェック を入れてください。

・メールを希望するタイミングを「1日前」「2日前」「3日前」からご選択ください。

## 【MY本棚について】

・自分だけの本棚を作成して、本を一覧管理できます。本棚に登録した本には、 それぞれメモやタグを設定することができます。

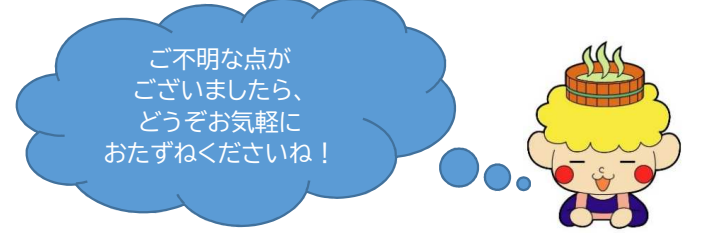

#### 別府市立図書館

〒874-0942 大分県別府市千代町1番8号 電話:0977-23-2453/0977-22-4844 FAX:0977-27-0330 Eメール:pub.library@city.beppu.lg.jp 公式ホームページ: 別府市立図書館 検索